## アレイと仮想ディスクの削除

**重要な情報**: 仮想ディスクを削除すると、すべてのデータが恒久的に消去されます。

アレイを削除する前に仮想ディスクを削除してください。

## データ セキュリティ

仮想ディスクを削除する前に、すべてのデータをバックアップすることを強くお勧めします。

LaCie ハード ドライブまたは LaCie ハード ドライブ システムの使用中に生じたデータの損失、改悪、破壊は、お 客様ご自身の責任であり、いかなる場合であっても当社はそのデータの回復または修復について責任を負いません。 データの損失を避けるため、データを2部保持することを強くお勧めします。たとえば、1部を LaCie ストレー ジ デバイスに保持し、もう1部を次のいずれかに保持します。

- 直接接続ストレージ (DAS)
- NAS
- いずれかの形式のリムーバブル ストレージまたはアーカイブ メディア

**重要な情報**: 1GB は 1,000,000,000 バイトです。 1TB は 1,000,000,000 バイトです。 フォーマット後に 実際に利用可能なストレージ容量は、動作環境によって異なります (通常は 10 ~ 15% 減少します)。

## 仮想ディスクの削除

1. [ストレージ] ペインで仮想ディスクを選択し、[動作] タブに移動します。

| Storage                                                                                                    | Property           | Operation         | _                           |          |               |        |         |
|----------------------------------------------------------------------------------------------------|--------------------|-------------------|-----------------------------|----------|---------------|--------|---------|
| Storage Management                                                                                                    |                    | Initialization    |                             |          |               | Modify | Restore |
| Device                                                                                                    | ID                 | Consistency Check |                             |          |               |        |         |
| Array 0: (RAID 5)                                                                                                    | Name               | Delete VD         |                             |          |               |        |         |
| Virtual Disk 0: (LaCib)     Physical Devices     Physical Disk: port 0     Physical Disk: port 1     Physical Disk: port 2     Physical Disk: port 3     Physical Disk: port 4 | Cache Setting      |                   | <ul> <li>On(Perf</li> </ul> | ormance) | Off(Reliable) |        |         |
|                                                                                                    | Write Cache Status |                   | On                          |          |               |        |         |
|                                                                                                    | RAID Level         |                   | RAID 5                      |          |               |        |         |
|                                                                                                    | Status             |                   | Functiona                   | il .     |               |        |         |
|                                                                                                    | Size               |                   | 26,075.0                    | GB       |               |        |         |
| Physical Disk: port 5                                                                                                    | Member Count       |                   | 8                           |          |               |        |         |
| Physical Disk: port 6                                                                                                    | Stripe Size        |                   | 256 K                       |          |               |        |         |
| Management                                                                                                    |                    |                   |                             |          |               |        |         |
| Account Management                                                                                                    |                    |                   |                             |          |               |        |         |
| BGA Schedule Setting                                                                                                    |                    |                   |                             |          |               |        |         |
| A <b>V</b>                                                                                                    |                    |                   |                             |          |               |        |         |

- 2. [VD の削除] を選択します。
- 3.3 つの警告のうち、最初の警告が表示されます。 仮想ディスクを削除するには [OK] を選択します。

| http://localhost:8845<br>WARNING!!!<br>All data on this virtual disk will be erased once it is<br>deleted! |
|----------------------------------------------------------------------------------------------------|
| ОК                                                                                                    |

4.2 つ目の警告が表示されます。 [OK] を選択します。

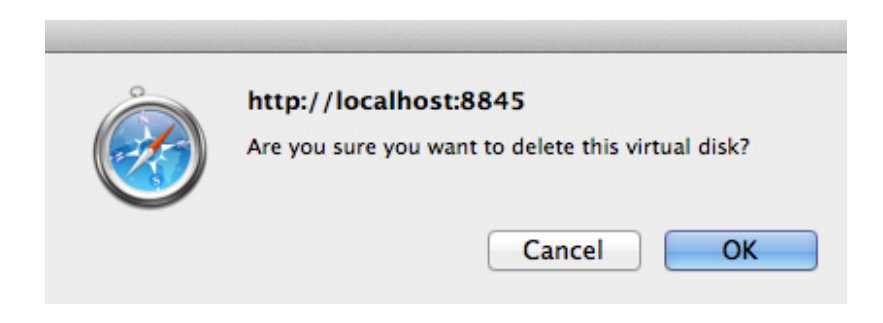

5.3 つ目の警告が表示されます。 [OK] を選択します。

| ò | http://localhost:8845<br>Do you want to delete the partition information if it<br>has one? |  |  |
|---|--------------------------------------------------------------------------------------------|--|--|
|   | Cancel OK                                                                                  |  |  |

## アレイの削除

1. [ストレージ] ペインでアレイを選択し、[動作] タブに移動します。

| Storage                                                                                                    | Property Create VD Operation                  |             |
|----------------------------------------------------------------------------------------------------|-----------------------------------------------|-------------|
| Storage Management                                                                                                    | Rebuild                                       |             |
| Device                                                                                                    | Disk array 0 current storage allocati Migrate |             |
| Adapter 0                                                                                                    |                                               |             |
| Array 0: (New_Array)                                                                                                    | Delete Array                                  |             |
| Physical Devices                                                                                                    |                                               |             |
|                                                                                                    |                                               |             |
| Physical Disk: port 1                                                                                                    | ID                                            | 0           |
| Physical Disk: port 2     Physical Disk: port 3     Physical Disk: port 4     Physical Disk: port 5     Physical Disk: port 6     Physical Disk: port 7     Management | Name                                          | New_Array   |
|                                                                                                    | Disk Write Cache                              | ● ON ○ OFF  |
|                                                                                                    | RAID Level                                    | RAID 0      |
|                                                                                                    | Status                                        | Functional  |
|                                                                                                    | Total Size                                    | 18,629.8 GB |
| es Account Management                                                                                                    | Background Activity State                     | None        |
|                                                                                                    |                                               |             |

- 2. [アレイの削除] を選択します。
- 3. アレイの削除の確認を求める警告が表示されます。[OK]を選択します。

| (interview) | http://localhost:8845<br>Are you sure you want to delete this Array? |
|-------------|----------------------------------------------------------------------|
| •           | Cancel OK                                                            |

 ハード ドライブをアレイから解放すると、フォーマットも解除されます。 オペレーティング システムにより、 一連のポップアップ ウィンドウで、ハード ドライブをどのように扱うかの確認を求められます。 それぞれの ハード ドライブについて [無視] を選択します。

|   | The disk you inserted was not readable by this computer. |
|---|----------------------------------------------------------|
| 4 | Initialize Ignore Eject                                  |